## Przed przystąpieniem do pracy na Portalu Personelu.

W związku z faktem udostępniania funkcjonalności Portalu Personelu za pośrednictwem bezpiecznego protokołu https, dla interfejsu aplikacji nie działają przyciski nawigacyjne przeglądarek internetowych, w zakresie między innymi funkcji: powróć. Przemieszczanie się pomiędzy formatkami Portalu odbywa się za pomocą przycisków umieszczonych w portalu.

Ze względów bezpieczeństwa, w przypadku bezczynności, otwarte sesje Portalu Personelu są zamykane, a zalogowani użytkownicy automatycznie wylogowywani.

Portal Personelu dostępny jest pod adresem https://personel.nfz-krakow.pl/

|         |                                                                                                    | • |
|---------|----------------------------------------------------------------------------------------------------|---|
| Port    | al Personelu                                                                                                    | × |
| Logow   | <i>v</i> anie                                                                                                    |   |
| ► Aktyw | racja 🕨 Pomoc                                                                                                    |   |
|         |                                                                                                    |   |
| 2       | Użytkownik:zapomniałem hasła                                                                                                    |   |
|         | Zalogowanie do Portalu Personelu oznacza zobowiązanie do przestrzegania przepisów przy przetwarzaniu danych osobowych, zgodnie z postanowieniami Ustawy z dnia 29.08.1997 r. o ochronie danych osobowych (Dz. U. 2002 r. nr 101, poz. 926, ze zm.) |   |
|         |                                                                                                    | - |
|         | Małopolski Oddział Wojewódzki IIEZ I www.svonity.pl                                                                                                    |   |

#### 1. Logowanie

W Polu **Użytkownik** podaje się zawsze numer PESEL użytkownika **Hasło** zostało ustalone w procesie aktywacji przez użytkownika

Po zalogowaniu się do Portalu Personelu po praz pierwszy, system ze względów bezpieczeństwa automatycznie narzuca zmianę hasła

| Aktualne hasło:<br>Nowe hasło:<br>Powtórz nowe hasło: |             |
|-------------------------------------------------------|-------------|
|                                                       | Zmień hasło |

Małopolski Oddział Wojewódzki Narodowego Funduszu Zdrowia w Krakowie

Po poprawnym procesie zmiany haseł użytkownik zostaje przekierowany do strony głównej portalu:

| Portal Personelu 10007                                                                                                    | [ wytogu]                                                                                                 |
|----------------------------------------------------------------------------------------------------|----------------------------------------------------------------------------------------------------|
| Kod personelu:<br>Imiona: Test<br>Nazwisko: LekMed<br>PESEL:                                                                                                    |                                                                                                    |
| Osoba zalogowana w Portalu zobowiązany jest do przestrzegania przepisów przy prze<br>29.08.1997 r. o ochronie danych osobowych (Dz. U. 2002 r. nr 101, poz. 926, ze zn<br>Moje dane<br>Tu zapoznasz się z podstawowymi informacjami na Twój temat<br>zgromadzonymi w systemie NFZ<br>Moje podstawowe dane | n.) Recepty Grupa tematycznych funkcji umożliwiająca obsługę recept Generacja numerów recept Pokaż więcej |
| Nowości<br>Miejsce, w którym możesz zobaczyć nowe, istotne informacje<br>lub komunikaty                                                                                                    | Administracja i opcje<br>Parametry dzialania aplikacji<br>▶ Zmiana hasła                                  |
| Wyłoguj się   Małopolski Oddział W                                                                                                    | lojewódzki NFZ   www.sygnity.pl                                                                           |

## 2. Zakładka Moje dane

Zakładka ta służy do przeglądu danych użytkownika. Umożliwia również ustawienie mechanizmu przypominania hasła.

Aby wejść w widok zakładki moje dane należy kliknąć na pogrubione pole **Moje** podstawowe dane

| Moje dane<br>Tu zapoznasz się z podstawowymi informacjami na Twój temat<br>zgromadzonymi w systemie NFZ<br>Moje podstawowe dane |
|----------------------------------------------------------------------------------------------------|
|----------------------------------------------------------------------------------------------------|

#### Przypominanie hasła

Po otwarciu zakładki **Moje Dane** wybieramy zakładkę Dane do Odzyskiwania hasła. Domyślnie wyświetlany jest adres email użytkownika. W celu ustawienia danych do odzyskania hasła należy w polu **Pytanie** wpisać przygotowane przez siebie pytanie, w polu **Odpowiedź** - odpowiedź na postawione pytanie(przykład poniżej). Po uzupełnieniu obu rubryk należy klnąc na przycisk **Zatwierdź**.

| ▶ Powrót  | ► Pomoc                                                                                         |                                              |                                   |                |                  |
|-----------|-------------------------------------------------------------------------------------------------|----------------------------------------------|-----------------------------------|----------------|------------------|
| U         | Imię i nazwisko:<br>PESEL:                                                                      | Test LekMe                                   | d                                 |                |                  |
|           | Dane adresowe<br>Kod terytorialny:<br>Kod pocztowy:<br>Poczta:<br>Miasto:<br>Ulica:<br>Telefon: |                                              |                                   |                |                  |
|           | Dane do odzyskiwa<br>E-mail:<br>Pytanie:<br>Odpowiedź:                                          | nia hasta<br>jana@renew<br>Imie Psa<br>Burek | .pl                               |                | Zatwierdź Anuluj |
| ipy zawo  | dowe                                                                                            |                                              |                                   |                |                  |
| zwa       | Numer (                                                                                         | orawa                                        | Urząd wydający                    |                | Data ważności    |
| KARZE     |                                                                                                 |                                              | Okręgowa Izba Lekarska w Tarnowie |                | 31,12,2050       |
| RMACEUC   | п                                                                                               |                                              | Śląska Izba Lekarska w Katowicach |                |                  |
| nowy upov | ważniające                                                                                      |                                              |                                   |                |                  |
| imer upov | vażnienia                                                                                       | Numer wersji                                 | Okres umowy od                    | Okres umowy do | Typ umowy        |
|           |                                                                                                 | 1                                            | 14.01.2009                        | 21 12 2009     | )ii/czyctko      |

W przypadku, gdy dojdzie do sytuacji, że użytkownik zapomni hasła, wystarczy skorzystać z opcji przypomnienia hasła. Aby skorzystać z przypomnienia hasła wystarczy kliknąć w opcję **Zapomniałem hasła** w formatce do logowania na głównej stronie portalu <u>https://personel.nfz-krakow.pl/</u>.

Po wybraniu tej opcji pojawi się formatka ze zmiana hasła, jeśli wcześniej ustalono

| Użytkownik:<br>Hasto:<br>Zalogowanie do Portalu Personelu oznacza zobowiązanie do przestrzegania przepisów przy przetwarzaniu danych osobowych, zgodnie z<br>postanowieniami Ustawy z dnia 29.08.1997 r. o ochronie danych osobowych (02. U. 2002 r. pr. 101. poz. 926. ze zm.) | ► Aktywa | cja 🕨 Pomoc                                                                                                    |
|----------------------------------------------------------------------------------------------------|----------|----------------------------------------------------------------------------------------------------|
|                                                                                                    |          | Użytkownik:<br>Hasło:<br>Zalogowanie do Portalu Personelu oznacza zobowiązanie do przestrzegania przepisów przy przetwarzaniu danych osobowych, zgodnie z<br>postanowieniami Ustawy z dnia 29.08.1997 r. o ochronie danych osobowych (Dz. U. 2002 r. nr 101, poz. 926, ze zm.) |

przypomnienie hasła to pojawi się pole ze sformułowanym pytaniem oraz rubryka na odpowiedź. W celu wygenerowania nowego hasła, należy wprowadzić dane użytkownika (PESEL), a następnie wystarczy wpisać odpowiedź w rubryce pod pytaniem.

| Port     | Portal Personelu 1007                                                                                                    |  |  |  |  |
|----------|----------------------------------------------------------------------------------------------------|--|--|--|--|
| Logow    | anie                                                                                                    |  |  |  |  |
| ► Aktywa | acja 🕨 Pomoc                                                                                                    |  |  |  |  |
| 2        | Użytkownik:<br>Hasło:<br>imie Rea:                                                                                                    |  |  |  |  |
|          | Zalogowanie do Portalu Personelu oznacza zobowiązanie do przestrzegania przepisów przy przetwarzaniu danych osobowych, zgodnie z postanowieniami Ustawy z dnia 29.08.1997 r. o ochronie danych osobowych (Dz. U. 2002 r. nr 101, poz. 926, ze zm.) Zaloguj |  |  |  |  |

#### 3. Zakładka Recepty

Zakładka służąca do generowania numerów recept. Aby zobaczyć pełną funkcjonalność należy nacisnąć przycisk **Pokaż więcej**.

| The second second secon | Recepty<br>Grupa tematycznych funkcji umożliwiająca obsługę recept<br>▶ Generacja numerów recept<br>Pokaż więcow |  |
|----------------------------------------------------------------------------------------------------|----------------------------------------------------------------------------------------------------|--|
|                                                                                                    |                                                                                                    |  |

Po wejściu w zakładkę pojawia się dostępna funkcjonalność portalu w zakresie recept.

| orta                      | il Person                                                                       | 1.0007                                                                                                    | [ Wyloguj                                           |
|---------------------------|---------------------------------------------------------------------------------|----------------------------------------------------------------------------------------------------|-----------------------------------------------------|
| <u>8</u>                  | Kod personelu:<br>Imiona:<br>Nazwisko:<br>PESEL:                                | Test<br>LekMed                                                                                                    |                                                     |
|                           | wana w Portalu zobowiaz                                                         | ny jest do przestrzegonia przepisów przy przetwarzaniu danych oso                                                                                        | howych, zaodnie z postanowieniami Ustawy z dnia     |
| 3.08.1997 r               | . o ochronie danych osob                                                        | wych (Dz. U. 2002 r. nr 101, poz. 926, ze zm.)                                                                                                    | bowych, zgodnie z postanowienianii ostawy z dnia    |
| 00a zalogo<br>1.08.1997 r | Recepty                                                                         | wych (Dz. U. 2002 r. nr 101, poz. 926, ze zm.)                                                                                                    | bowych, zgod ie z posta iowie inanii ostawy z di ia |
| 0.08.1997 r               | Recepty<br>Grupa tematycznych f                                                 | ny jest do przestzegania przepisów przy przetwarzania danych oso<br>wych (Dz. U. 2002 r. nr 101, poz. 926, ze zm.)<br>nkcji umożliwiająca obaługę recept |                                                     |
| 0.08.1997 r               | Recepty<br>Grupa tematycznych fi<br>Generacja numeró                            | wych (Dz. U. 2002 r. nr 101, poz. 926, ze zm.)<br>akcji umożliwiająca obaługę recept<br>recept                                                           | bowych, zgod ie z posta i owie nanni ostawy z di na |
| 0.08.1997 r               | Recepty<br>Grupa tematycznych f<br>Pobieranie plików :                          | wych (Dz. U. 2002 r. nr 101, poz. 926, ze zm.)<br>nkcji umozliwiająca obaługę recept<br>recept<br>wygenerowanymi numerami                                | powych, zgod ie z postaliowie inanii ostawy z dina  |
| soba 200gc<br>9.08.1997 r | Recepty<br>Grupa tematycznych fi<br>▶ Generacja numeró<br>▶ Pobieranie plików : | wych (Dz. U. 2002 r. nr 101, poz. 926, ze zm.)<br>nkcji umożliwiająca obaługę recept<br>recept<br>wygenerowanymi numerami                                | Powr                                                |

Małopolski Oddział Wojewódzki Narodowego Funduszu Zdrowia w Krakowie

#### a. Generacja numerów recept

Po wybraniu opcji Generowanie numerów recept użytkownik zostaje przeniesiony do właściwej funkcjonalności związanej z receptami. W celu wygenerowania zakresów numerycznych recept należy kliknąć w pogrubione pole **Wniosek** 

| Portal Personelu 1007      |              |                |                |           |         |  |
|----------------------------|--------------|----------------|----------------|-----------|---------|--|
| Generacja nume             | rów recept   |                |                |           |         |  |
| ▶ Powrót ▶ Pomoc           |              |                |                |           |         |  |
| Imię i nazwisko:<br>PESEL: | Test LekMed  |                |                |           |         |  |
| Numer upoważnienia         | Numer wersji | Okres umowy od | Okres umowy do | Typ umowy | ^       |  |
|                            | 1            | 14.01.2008     | 31.12.2008     | Wszystko  | Wniosek |  |

Po wybraniu pola Wniosek pojawia się formatka służąca do generowania recept. W rubryce Liczba bloczków należy wpisać żądaną ilość bloczków (jeden bloczek zawiera 100 recept). Ograniczenie wynosi 50 bloczków, w przypadku zapotrzebowania na większa ilość należy powtórzyć operację. Po wyborze liczby bloczków należy nacisnąć przycisk zatwierdź.

| Porta  | l Personel                                                                                                    | U 1.0007                                                                                      | [ Wyloguj ]      |   |
|--------|----------------------------------------------------------------------------------------------------|-----------------------------------------------------------------------------------------------|------------------|---|
| Genera | acja numerów                                                                                                    | recept                                                                                        |                  |   |
| Powrót | ⊳ Pomoc                                                                                                    |                                                                                               |                  |   |
|        | Imię i nazwisko: <b>Tes</b> :<br>PESEL:                                                                                    | LekMed                                                                                        |                  |   |
|        | Wniosek na generację<br>Kod lekarza:<br>PESEL:<br>Nazwisko:<br>Imiona:<br>Dowód:<br>Adres:                                 | n <b>umerów recept</b><br>LekMed<br>Test<br>ul.                                               |                  |   |
|        | Numer upoważnienia:<br>Numer wersji:<br>Okres umowy:<br>Typ umowy:<br>Numer wniosku:<br>Rodzaj recept:<br>Liczba bloczków: | 1<br>14.01.2008 - 31.12.2008<br>Wszystko<br>000000219371693906<br>Normalne (max. 50 bloczków) | Anuluj Zatwierdz | / |

Małopolski Oddział Wojewódzki Narodowego Funduszu Zdrowia w Krakowie

Po zatwierdzeniu żądanej ilości recept, pojawi się formatka z przeglądem wygenerowanych numerów recept. Dane o otrzymanych zakresach można pobrać w formie pliku xml, korzystając z opcji **Pobierz.** Dane w formacie xml można zapisać na dysku twardym komputera, dyskietce lub przenośnym urządzeniu z pamięcią flash, SD etc. Dodatkowo można wydrukować dane, korzystając z opcji drukuj w przeglądarce internetowej. Z przygotowanymi danymi należy udać się do drukarni lub skorzystać z wielu dostępnych programów komputerowych do drukowania recept.

| Porta   | l Personelu 10007                                                                                                    | [ Wyloguj ] |
|---------|----------------------------------------------------------------------------------------------------|-------------|
| Przegla | d pliku z danymi dla drukarni                                                                                                    |             |
| Powrót  | ▶ Pobierz                                                                                                    |             |
|         | Komunikatu<br>Typ komunikatu: RECD<br>Wersja: 1                                                                                                    |             |
|         | Identyfikator odbiorcy komunikatu:<br>Identyfikator nadawcy komunikatu: 06074953<br>Identyfikator systemu informatycznego nadawcy komunikatu: CLO_WS_RECDRUK<br>Data stanu recept uznanych za paczkę: 2008-03-11<br>Godzina stanu recept uznanych za paczkę: 14:40:31<br>Numer kolejny komunikatu wygenerowanego z systemu nadawcy: 4087<br>Data generacii komunikatu: 2008-03-11                                                                                                    |             |
|         | Godzina generacji komunikatu: 14:40:31<br>Wniosek                                                                                                    |             |
|         | Identyfikator techniczny wniosku: 4239<br>Numer wniosku: 000000219771696133<br>Typ recept: Normaine<br>Rodzaj recept: Recepty dla lekarza pro familie/pro autore<br>Liczba bloczków dn. wydruku: 1                                                                                                    |             |
|         | Numer umowy: Josef Josef<br>Ulica:<br>Miasto:<br>Kod pocztowy:<br>Decetory:                                                                                                    |             |
|         | Vocale Vocale Vo |             |
|         | Numer bloczka: 1<br>Numer bloczka: 1<br>Numer końcowy recept: 000000000000000000000000000000000000                                                                                                    |             |
|         | Długość offsetu:                                                                                                    |             |

#### b. Pobieranie plików z wygenerowanymi numerami recept

Opcjonalność ta pozwala na przegląd wszystkich generacji numerów recept, jakie zostały wykonane przez użytkownika za pomocą Portalu Personelu. Możliwe jest odszukiwanie operacji poprzez wpisanie w polu **Numer wniosku** - nadanego numeru operacji lub prostszy sposób poprzez pozostawienia pola numer wniosku pustym i naciśnięcie przycisku wyszukaj. Spowoduje to wyświetlenie wszystkich operacji. Po naciśnięciu przycisku **Podgląd** w wybranym wniosku możliwe jest ponowne wejście do widoku wygenerowanych zakresów i ponowne pobranie plików szczegółowych xml lub wydrukowanie dokumentu.

Apelujemy o szczególną ostrożność i uwagę w korzystaniu z tej opcjonalności, aby przypadkowo nie przekazać drukarni raz już wydrukowanych zakresów recept. Generowanie pliku xml lub drukowanie dokumentu jest analogiczne do procesu opisanego w pkt. 3a.

| Portal Personelu                     | .0007               |               |         | [ Wyloguj ] |
|--------------------------------------|---------------------|---------------|---------|-------------|
| Pobieranie plików z wy               | generowanymi nu     | merami recept |         |             |
| ▹ Powrót ▷ Pomoc                     |                     |               |         |             |
| Imię i nazwisko: Test Lekt<br>PESEL: | 1ed                 |               |         |             |
| Numer wniosku:                       |                     |               | [       | Wyszta      |
| Numer wniosku Typ i                  | recepty Status      | Numer umowy   | Bloczki | M           |
| 000000213671699160 Norm              | alne Recepty wydane |               | 1       | Podglaa     |
| 000000213871699426 Norm              | alne Recepty wydane |               | 1       | Podgląd     |
| 00000214071690204 Norm               | alne Recepty wydane |               | 1       | Podgląd     |
| 000000010771606100 Nove              | alaa Bacaatu wudaaa |               | 4       | Dodalad     |

## 4. Nowości

Zakładka będzie wykorzystywana do przekazywania komunikatów dla użytkowników Portalu Personelu.

| X | Nowości<br>Miejsce, w którym możesz zobaczyć nowe, istotne informacje<br>lub komunikaty |
|---|-----------------------------------------------------------------------------------------|
|   |                                                                                         |

# 5. Administracja i Opcje

Zakładka służąca do zmiany hasła.

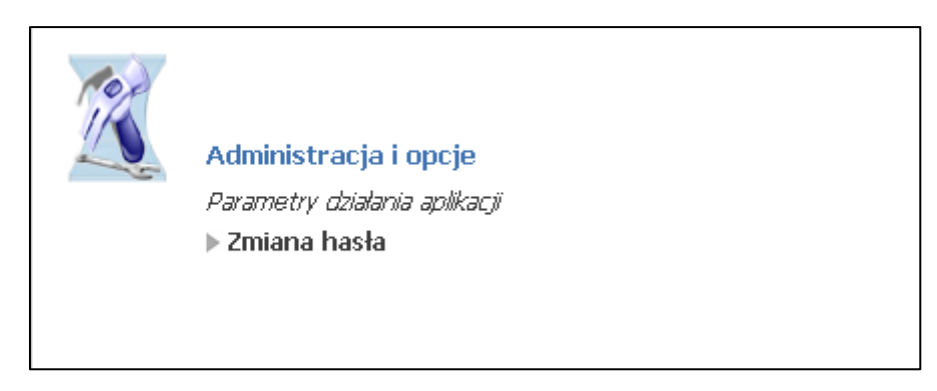